## INITIATING AN EPAF

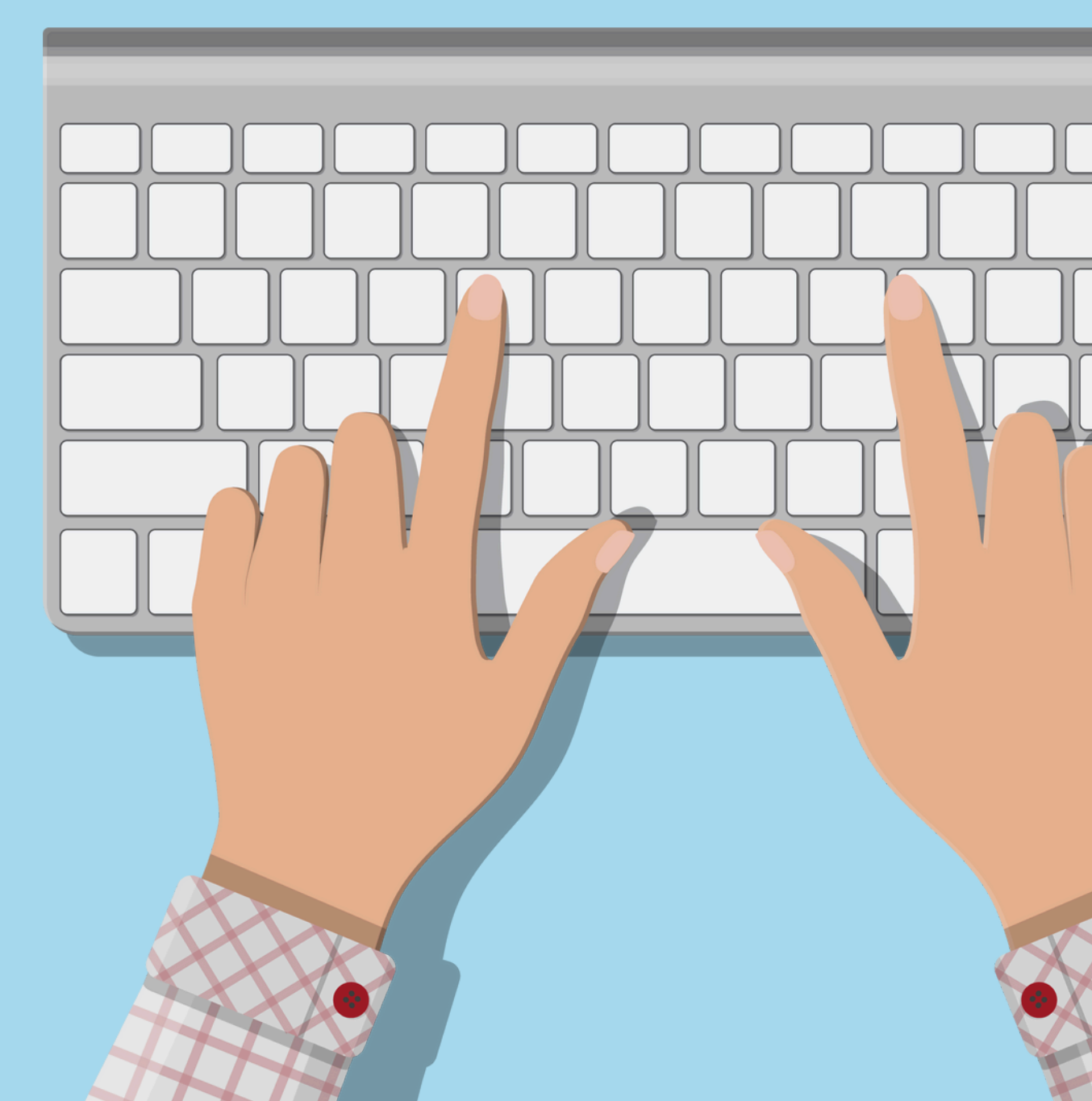

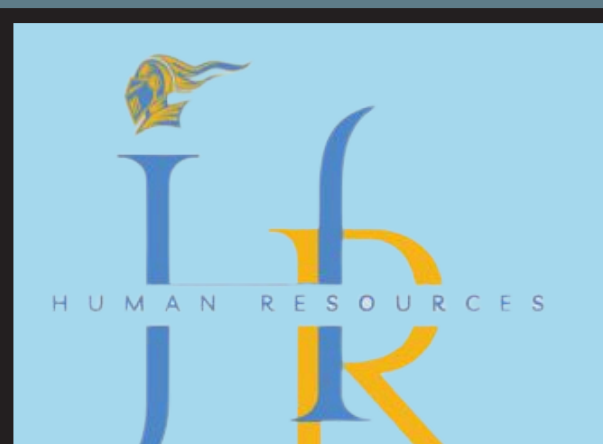

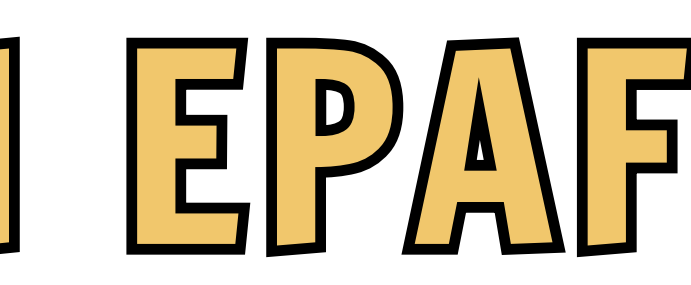

To access Self-Service Banner you must know your Banner ID and Personal Identification Number (PIN).

Please note: The PIN is Case Sensitive. If you enter the incorrect PIN number five consecutive times, you will be locked out of the system and will need to contact the Registrar's Office (students) or the HR Office (employees) to reset your PIN. For more information, please visit www.sus.edu/Bannerlinks

Please enter your Banner ID and PIN. For first time users the PIN is your 6 digit date of birth (MMDDYY). Example: Date of Birth: April 01, 1988 Pin:040188. When finished, select Login.

To protect your privacy, please Exit and close your browser when you are finished.

| User ID: |  |
|----------|--|
| PIN:     |  |

Login Forgot PIN?

RELEASE: 8.11 SUSPROD

© 2024 Ellucian Company L.P. and its affiliates. This software contains confidential and proprietary information of Ellucian or its subsidiaries. Use of this software is limited to Ellucian licensees, and is subject to the terms and conditions of one or more written license agreements between Ellucian and such licensees.

## Access Banner

### Using Banner 8 or 9

- For Banner 8, you will need your U-Number and Pin
- Number.

- For Banner 9, you will need your SUS username and
- password.

### Main Menu

Welcome, Patricia Alexander, to the Southern University Self-Service System! Last web access on Oct 03, 2024 at 03:47 pm

### Personal Information

Update addresses, contact information or marital status; review name or social security number change information; Change your PIN; Customize your directory profile. Student Apply for Admission, Register, View your academic records, View Account, Pay Your Bill. Financial Aid Apply for Financial Aid; View financial aid status and eligibility, accept award offers, and view loan applications. Employee leave or job data, paystubs, W2 forms, W4 data. Time sheets, time of WebCT.com, The Learning Hub Find online help, research tools, discussions, and more! Finance Create or review financial documents, budget information, approvals. SU MOODLE Consolidated Environment Web-based server software platform that offers academic course enhancement, management and communications. Banner 9 Self-Service Dashboard Use this link to navigate in the new Banner 9 Self-Service Menus

### RELEASE: 8.11 SUSPROD

© 2024 Ellucian Company L.P. and its affiliates.

# Main Menu

### From the Main Menu, select Employee.

| Search Go                                                                                                    |    |
|----------------------------------------------------------------------------------------------------|----|
| Employee                                                                                                    |    |
| Time Sheet<br>Electronic Personnel Action Forms                                                                                     |    |
| Benefits and Deductions<br>Retirement, health, flexible spending, miscellaneous, beneficiary, benefits enrollment, Benefit Summary. |    |
| Pay Information<br>Direct deposit allocation, earnings and deductions history, or pay stubs.<br>Tax Forms                           |    |
| W4 information, W2 Form.<br>Leave Balances                                                                                          |    |
| Campus Directory RELEASE: 8.11                                                                                                    |    |
| SUSPROD                                                                                                    |    |
| © 2024 Ellucian Company L.P. and its affiliates.                                                                                    |    |
|                                                                                                    |    |
|                                                                                                    | SE |
|                                                                                                    |    |
|                                                                                                    |    |
|                                                                                                    |    |
|                                                                                                    |    |
|                                                                                                    |    |
|                                                                                                    |    |
|                                                                                                    |    |
|                                                                                                    |    |
| -hnhlolooh2000                                                                                                    |    |
|                                                                                                    |    |
|                                                                                                    |    |
|                                                                                                    |    |

m the Employee Page, ect Electronic Personnel ion Forms.

| earch Go                                      | _ |
|-----------------------------------------------|---|
|                                               |   |
| lectronic Personnel Action Form               |   |
| PAF Approver Summary                          | - |
| ew EPAF                                       |   |
| ct as a Proxy                                 | _ |
| ELEASE: 8.18<br>USPROD                        |   |
| 2024 Ellucian Company L.D. and its affiliatos |   |
| 2024 Ellucian Company L.P. and its amiliates. |   |
|                                               |   |
|                                               |   |
|                                               |   |
|                                               |   |
|                                               |   |
|                                               |   |
|                                               |   |
|                                               |   |
|                                               |   |
|                                               |   |
|                                               |   |

rom the Electronic ersonnel Action Form age, select New PAF.

| New EPAF Person Selection                                                                                                    |   |
|----------------------------------------------------------------------------------------------------|---|
| <ul> <li>* - indicates a required field.</li> <li>ID: * \$* Q,</li> </ul>                                                                                 | O |
| Query Date: MM/DD/YYYY*       10/03/2024         Approval Category: *       Not Selected         Go       EPAF Approver Summary   EPAF Originator Summary | + |
|                                                                                                    | b |
|                                                                                                    | U |
|                                                                                                    | + |
|                                                                                                    | a |
| Person selection                                                                                                    |   |
|                                                                                                    |   |

this screen you will enter e employee's information entering the employee's Number. Click "Enter" and e employee's name will nerate next to their Umber.

| New EPAF Person Selection  Find the link to search for an ID, or generate an ID. Enter the Query Date and select the Approval Category. Select Go.  * - indicates a required field. |      |
|----------------------------------------------------------------------------------------------------|------|
| ID: * Query Date: MM/DD/YYYY* 10/03/2024<br>Approval Category: * Not Selected v                                                                                                    | The  |
| EPAF Approver Summary   EPAF Originator Summary                                                                                                    | "Ef  |
|                                                                                                    | nev  |
|                                                                                                    | 10/0 |
|                                                                                                    | dat  |
| <b>Person Selection:</b>                                                                                                    | dat  |
| Query date                                                                                                    |      |

e Query Date means Fective Date". If your whire effective date is Ol/2024, then your query Te should be the same

e.

### New EPAF Person Selection

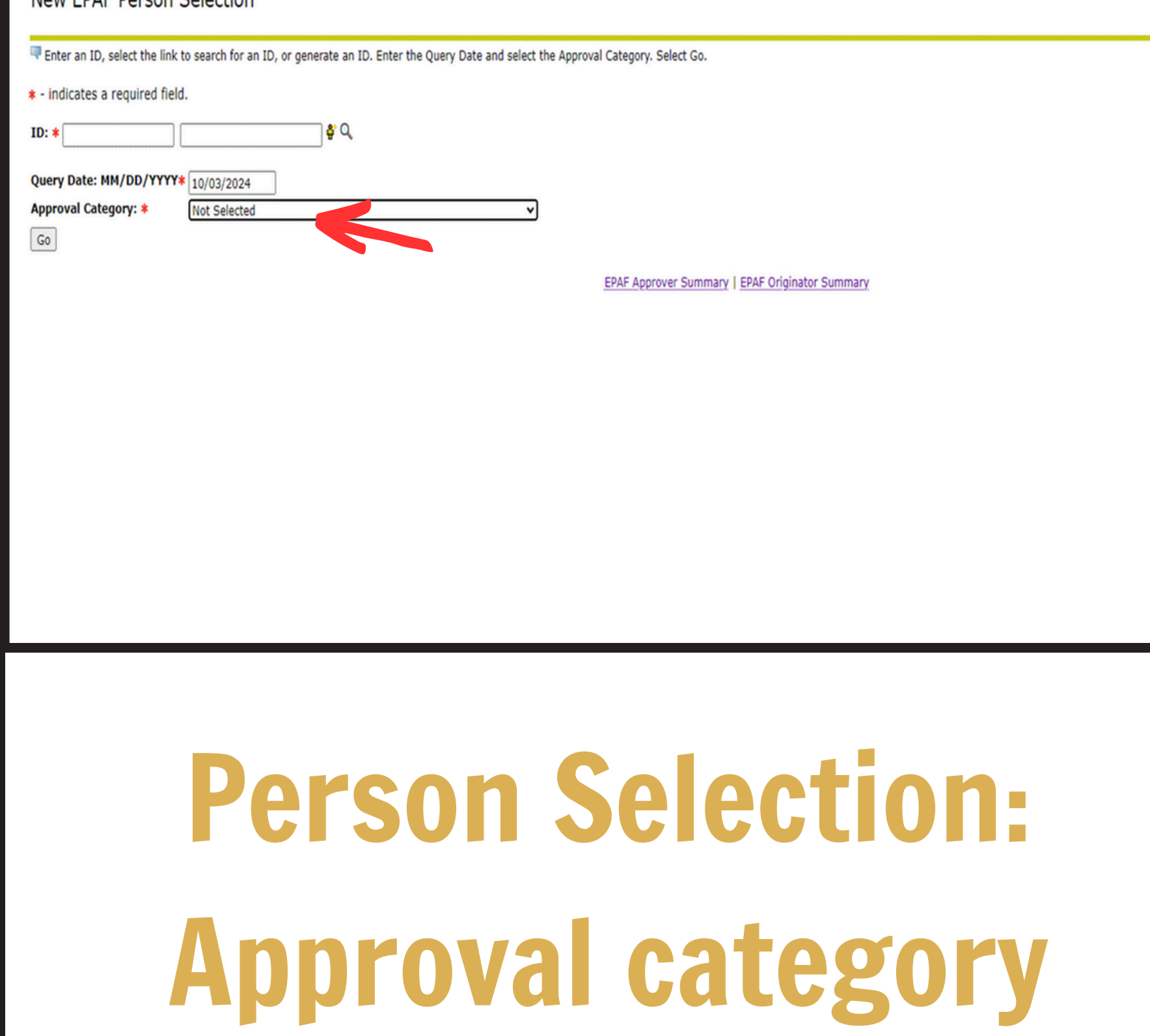

There are several different "Approval Categories" to use. The next slide lists the most common.

| New EPAF Person Selection                                                                                                    |
|----------------------------------------------------------------------------------------------------|
| Renter an ID, select the link to search for an ID, or generate an ID. Enter the Query Date and select the Approval Category. Select Go. |
| * - indicates a required field.                                                                                                    |
| ID: * \$ Q                                                                                                    |
| Query Date: MM/DD/YYYY* 10/03/2024                                                                                                    |
| Approval Category: * Not Selected                                                                                                    |
| GO                                                                                                    |
| EPAF Approver Summary   EPAF Originator Summary                                                                                         |
|                                                                                                    |
|                                                                                                    |
|                                                                                                    |
|                                                                                                    |
|                                                                                                    |
| Places sensult with Human Resources if you need assistance in identifying the                                                           |
| riedse consult with fluman nesources it you need assistance in identitying the                                                          |
| approval category to be used.                                                                                                    |
|                                                                                                    |
|                                                                                                    |
|                                                                                                    |
| Moet Common.                                                                                                    |
|                                                                                                    |
|                                                                                                    |
|                                                                                                    |
| AUUTOVAL CATE20TV                                                                                                    |
|                                                                                                    |

• HIREIO • HIREI3 • HIRE20 • HIRE50 • HIRE60 • AJ0B50 • AJ0B60 • RACT60 • RACT65

| reate<br>Search | a New Jo<br>Type F | ob Assignm<br>Position | ent, JOBS<br>Suffix | 5 <i>01</i><br>Title | Time Sheet Organization             | Start Date   | End Date     | Last Paid Dat  | eStatus                                                                                                    | Select |   |
|-----------------|--------------------|------------------------|---------------------|----------------------|-------------------------------------|--------------|--------------|----------------|----------------------------------------------------------------------------------------------------|--------|---|
| 6               | New Job            |                        |                     |                      |                                     |              |              |                |                                                                                                    | ۲      |   |
|                 | Primary 4          | 4A9997                 | 00                  | Adjun                | 42620, School of Social Work Office | Mar 01, 2023 | Dec 31, 2024 | 4 Sep 30, 2024 | Active                                                                                                    | 0      |   |
| dl Job          | s                  |                        |                     |                      |                                     |              |              |                |                                                                                                    |        |   |
| Vext A          | рргочаг тур        |                        |                     |                      |                                     |              |              | Nev            | V EPAF                                                                                                    |        |   |
|                 |                    |                        |                     |                      |                                     |              |              |                | and the second second second second second second second second second second second second second second second |        |   |
| 154             | CE. 0 01 0         |                        |                     |                      |                                     |              |              | Return to      | EPAF Mer                                                                                                    | nu     |   |
| ISPI            | ROD                |                        |                     |                      |                                     |              |              |                |                                                                                                    |        |   |
|                 |                    |                        |                     |                      |                                     |              |              |                |                                                                                                    |        |   |
|                 |                    |                        |                     |                      |                                     |              |              |                |                                                                                                    |        |   |
|                 |                    |                        |                     |                      |                                     |              |              |                |                                                                                                    |        | L |
|                 |                    |                        |                     |                      |                                     |              |              |                |                                                                                                    |        | I |
|                 |                    |                        |                     |                      |                                     |              |              |                |                                                                                                    |        | I |
|                 |                    |                        |                     |                      |                                     |              |              |                |                                                                                                    |        |   |
|                 |                    |                        |                     |                      |                                     |              |              |                |                                                                                                    |        | I |
|                 |                    |                        |                     |                      |                                     |              |              |                |                                                                                                    |        | I |
|                 |                    |                        |                     |                      |                                     |              |              |                |                                                                                                    |        |   |
|                 |                    |                        |                     |                      |                                     |              |              |                |                                                                                                    |        |   |
|                 |                    |                        |                     |                      |                                     |              |              |                |                                                                                                    |        |   |
|                 |                    |                        |                     |                      |                                     |              |              |                |                                                                                                    |        |   |
|                 |                    |                        |                     |                      |                                     |              |              |                |                                                                                                    |        |   |
|                 |                    |                        | h                   |                      | Col                                 |              |              |                |                                                                                                    |        |   |
|                 |                    |                        | h                   |                      | Sal                                 |              |              |                |                                                                                                    | 1      |   |
|                 |                    | 0                      |                     |                      | Sel                                 | 20           |              |                |                                                                                                    | 1      |   |
|                 | J                  | 0                      | b                   |                      | Sel                                 | 20           |              |                |                                                                                                    | 1      |   |

nce the "Approval ategory" has been termined, please lect "Go." You will land the "Job Selection" ige and a Position imber is required.

| New EPAF Job Selection                                                                                                    |      |
|----------------------------------------------------------------------------------------------------|------|
| <ul> <li>Enter or search for a new position number and enter the suffix, or select the link under Title.</li> <li>ID:</li> <li>Query Date:</li> <li>Oct 03, 2024</li> <li>Approval Category: Hire FT Monthly Staff, HIRE10</li> </ul>                                                                                                    | The  |
| Create a New Job Assignment, JOBS01         Search Type       Position       Suffix       Title       Time Sheet Organization       Start Date       End Date       Last Paid Date       Status       Select         Q       New Job       489984       40       Admin Asst 3       42110, Academic Affairs Office       Image: Select       Image: Select | rela |
| Next Approval Type Go<br>New EPAE<br>Return to EPAF Menu<br>RELEASE: 8.21.0.1<br>SUSPROD                                                                                                    | tha  |
|                                                                                                    | beir |
|                                                                                                    | atte |
| Job Selection:                                                                                                    | (FO  |
| <b>Position Number</b>                                                                                                    |      |

position number ites to the position the employee is ng hired and it is ached to a budget AP).

| nter or search           | o for a new pos         | sition num        | ber and en    | ter the suffix, or select | the link under Tit      | tle.         |              |                |           |        | - | Th       |
|--------------------------|-------------------------|-------------------|---------------|---------------------------|-------------------------|--------------|--------------|----------------|-----------|--------|---|----------|
| ery Date:<br>proval Cate | Oct 03<br>gory: Hire F7 | , 2024<br>Monthly | Staff, HI     | RE10                      |                         |              |              |                |           |        |   |          |
| eate a New .             | Job Assignm             | ent, JOB          | 501           |                           |                         |              |              |                |           |        |   |          |
| earch Type               | Position                | Suffix            | Title<br>Admi | Time Sheet Organ          | ization<br>fairs Office | Start Date   | End Date     | Last Paid Dat  | te Status | Select |   |          |
|                          |                         |                   |               |                           |                         |              |              |                |           |        |   |          |
| Primary                  | 4A9997                  | 00                | Adjunct       | 42620, School of So       | cial Work Office        | Mar 01, 2023 | Dec 31, 2024 | Sep 30, 2024   | Active    | 0      |   |          |
| All Jobs                 | 1                       | 1                 |               | 1                         |                         | 1            | 1            | 1              | _         |        |   |          |
| Next Approval T          | ype Go                  |                   |               |                           |                         |              |              |                |           |        |   |          |
|                          |                         |                   |               |                           |                         |              |              | New EPAF       |           |        |   |          |
|                          |                         |                   |               |                           |                         |              |              | Return to EPAF | Menu      |        |   | 60       |
| LEASE: 8.21              | .0.1                    |                   |               |                           |                         |              |              |                |           |        |   |          |
|                          |                         |                   |               |                           |                         |              |              |                |           |        |   |          |
|                          |                         |                   |               |                           |                         |              |              |                |           |        |   |          |
|                          |                         |                   |               |                           |                         |              |              |                |           |        |   |          |
|                          |                         |                   |               |                           |                         |              |              |                |           |        |   |          |
|                          |                         |                   |               |                           |                         |              |              |                |           |        |   |          |
|                          |                         |                   |               |                           |                         |              |              |                |           |        |   |          |
|                          |                         |                   |               |                           |                         |              |              |                |           |        |   |          |
|                          |                         |                   |               |                           |                         |              |              |                |           |        |   |          |
|                          |                         |                   |               |                           |                         |              |              |                |           |        |   | nr       |
|                          |                         |                   |               |                           |                         |              |              |                |           |        |   | pr       |
|                          |                         |                   |               |                           |                         |              |              |                |           |        |   | pr       |
|                          |                         | _                 |               |                           |                         |              |              |                |           |        |   | pr       |
|                          |                         |                   |               | <b>C C</b>                |                         |              |              |                |           |        |   | pr       |
|                          |                         |                   | nł            | I Se                      |                         | cti          |              | 1.             |           |        |   | pr<br>ha |
|                          |                         | J                 | oł            | ) Se                      | ele                     | cti          | 0            | 1:             |           |        |   | pr<br>ha |
|                          |                         | J                 | oł            | ) Se                      |                         | cti          | 0            | 1:             |           |        |   | pr<br>ha |
|                          |                         | J                 | ok            | ) Se                      |                         | cti          | 0            | 1:             |           |        |   | pr<br>ha |
|                          |                         | J                 | oł            | ) Se                      |                         | ct           | 0            | 1:             |           |        |   | pr<br>ha |
|                          |                         |                   | oł            | ) Se<br>Ci                |                         | cti          | 0            | 1:             |           |        |   | pr<br>ha |
|                          |                         | J                 | ok            | ) Se<br>Si                | ele(                    | ct<br>ix     | 0            | 1:             |           |        |   | pr<br>ha |

suffix denotes if position is a primary tion or secondary/ rload position. All nary positions should e the suffix 00.

Enter the information for the EPAF and either Save or Submit.

Name and ID:

Transaction:

Query Date: Oct 03, 2024

Transaction Status:

Approval Category: Hire Full-Time Monthly Staff, HIRE10

Save

### **Generate EPAF**

Once all of the necessary information has been entered, click "enter" An **Electronic Personnel Action** Form (EPAF) will be generate for you to complete. You will see this information at the top of

the page.

| Item                                                                                                    | Current Value                                                             | New Value  |
|----------------------------------------------------------------------------------------------------|---------------------------------------------------------------------------|------------|
| Employee Class Code: *                                                                                                    | 4U, MO Unclassified New Or                                                | leans 🔍    |
| Employee Status: (Not Enterable)                                                                                                   | Active                                                                    | A          |
| Home COAS: *(Not Enterable)                                                                                                    | с                                                                         | C          |
| Home Organization: *                                                                                                    | 42620, School of Social Wor                                               | k Office Q |
| Current Hire Date: MM/DD/YYYY*                                                                                                    | 07/11/2023                                                                | 10/03/2024 |
| Original Hire Date: MM/DD/YYYY(Not Enter                                                                                           | rable) 08/15/1988                                                         |            |
| Adjusted Serv. Date: MM/DD/YYYY(Not Ent                                                                                            | terable) 08/15/1988                                                       | [          |
| First Work Date: MM/DD/YYYY(Not Enterab                                                                                            | ole) 08/15/1988                                                           |            |
|                                                                                                    |                                                                           | ·          |
| Create a New Job Assignment, 48                                                                                                    | 39984-00 Admin Asst 3                                                     |            |
| Create a New Job Assignment, 48 Item Curr Job Begin Date: MM/DD/YYYY*                                                              | 39984-00 Admin Asst 3<br>rent Value New Value                             |            |
| Create a New Job Assignment, 48 Item Curr Job Begin Date: MM/DD/YYYY* Jobs Effective Date: MM/DD/YYYY*                             | 39984-00 Admin Asst 3<br>rent Value New Value<br>10/03/2024<br>10/03/2024 |            |
| Create a New Job Assignment, 48 Item Curr Job Begin Date: MM/DD/YYYY* Jobs Effective Date: MM/DD/YYYY* Personnel Date: MM/DD/YYYY* | 39984-00 Admin Asst 3<br>rent Value New Value<br>10/03/2024<br>10/03/2024 |            |

Title: \* Hours per Pay: \* Annual Salary: \* Factor: \* Pays: \* Step: \*(Not Enterable) Job Change Reason: \*(Not Enterable)

| Create   | New    |
|----------|--------|
| Employee | Record |

| Т | h  |
|---|----|
| + | he |
| T | h  |
| + | 0  |
| S | 60 |

e Initiator will input hiring information. e Initiator only needs complete the sections with the red asterisk (\*).

|                                                                                                    | 1. |       |
|----------------------------------------------------------------------------------------------------|----|-------|
| Change Job Labor Distribution, 4B9984-00 Admin Asst 3 Current Effective Date: 10/03/2024 COA Index Fund Organization Account Program Activity Location Project Cost Percent Encumbrance Override End Date                                    |    | The   |
| New         Effective Date: MM/DD/YYYY 10/03/2024         COA       Index       Fund       Organization       Account       Program       Activity       Location       Project       Cost       Percent       Encumbrance Override End Date |    | anci  |
|                                                                                                    |    | CHSU  |
|                                                                                                    |    | char  |
|                                                                                                    |    | bud   |
|                                                                                                    |    | ther  |
|                                                                                                    |    | corr  |
|                                                                                                    |    | the   |
| <b>Job Labor Distribution</b>                                                                                                    |    | this  |
|                                                                                                    |    | liste |

Initiator needs to ure that the position is rged to the correct get (FOAP). If it is not, the FOAP needs to rected. The percent that employee will work from FOAP must also be

ed.

| Enter Changes              | Current Value | New Value  |
|----------------------------|---------------|------------|
| Jobs Effective Date: \star | 10/01/2024    | 09/30/2025 |
| Personnel Date:            | 10/01/2024    | 09/30/2025 |
| Job Status: \star          | Active        | Terminated |
| Job Change Reason: \star   | 10012         | 10013      |

End Job Assignment, 4B9984-00 Admin Asst. 3, Last Paid Date: Sept. 30, 2024

### End Job Assignment

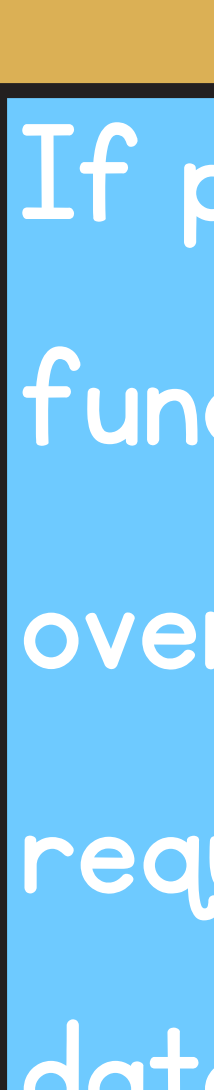

If position is grantfunded or secondary / overload, you will be required to enter an end date under "End Job Assignment." Most primary positions will not nave an end date.

| pproval Level                   | User Name | Required Action |
|---------------------------------|-----------|-----------------|
| 5 - (HRFYI) Human Resources FYI | Q         | FYI             |
| 5 - (PAYLL) Payroll FYI         | ٩         | FYI             |
| 0 - (HRREVW) HR Review          | ٩         | Approve         |
| 0 - (BUDGET) Budget Office      | ٩         | Approve         |
| 5 - (FINANC) Finance Approvers  | ٩         | Approve         |
| 9 - (APPLY) EPAF Applier        | ٩         | Apply           |
| lot Selected                    | ✓ Q       | Not Selected    |
| ot Selected                     | ✓ Q       | Not Selected    |
| ot Selected                     | ▼ Q       | Not Selected    |
| lot Selected                    | v Q       | Not Selected    |

Save and Add New Rows

### **Routing Queue**

The "Routing Queue" must be completed for the EPAF to circulate. In this section, you will add the "User Name" because the "Approval Level is already listed.

| Routing Queue                   |           |                 |
|---------------------------------|-----------|-----------------|
| Approval Level                  | User Name | Required Action |
| 5 - (HRFYI) Human Resources FYI | Q         | FYI             |
| 5 - (PAYLL) Payroll FYI         | Q         | FYI             |
| 30 - (HRREVW) HR Review         | Q         | Approve         |
| 40 - (BUDGET) Budget Office     | Q.        | Approve         |
| 45 - (FINANC) Finance Approvers | Q         | Approve         |
| 99 - (APPLY) EPAF Applier       | Q.        | Apply           |
| Not Selected                    | ٩         | Not Selected    |
| Not Selected                    | ٩         | Not Selected V  |
| Not Selected                    | ٩,        | Not Selected 🗸  |
| Not Selected                    | ٩,        | Not Selected V  |

Save and Add New Rows

## **Routing Queue: Add Approval Level**

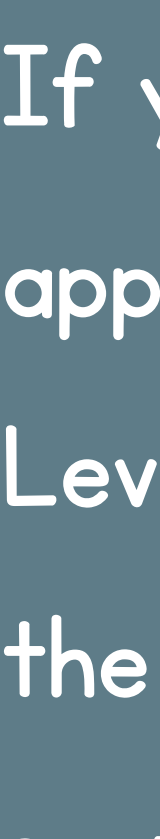

If you need to add an approver to the "Approval Level," make sure to update the "Required Action" section.

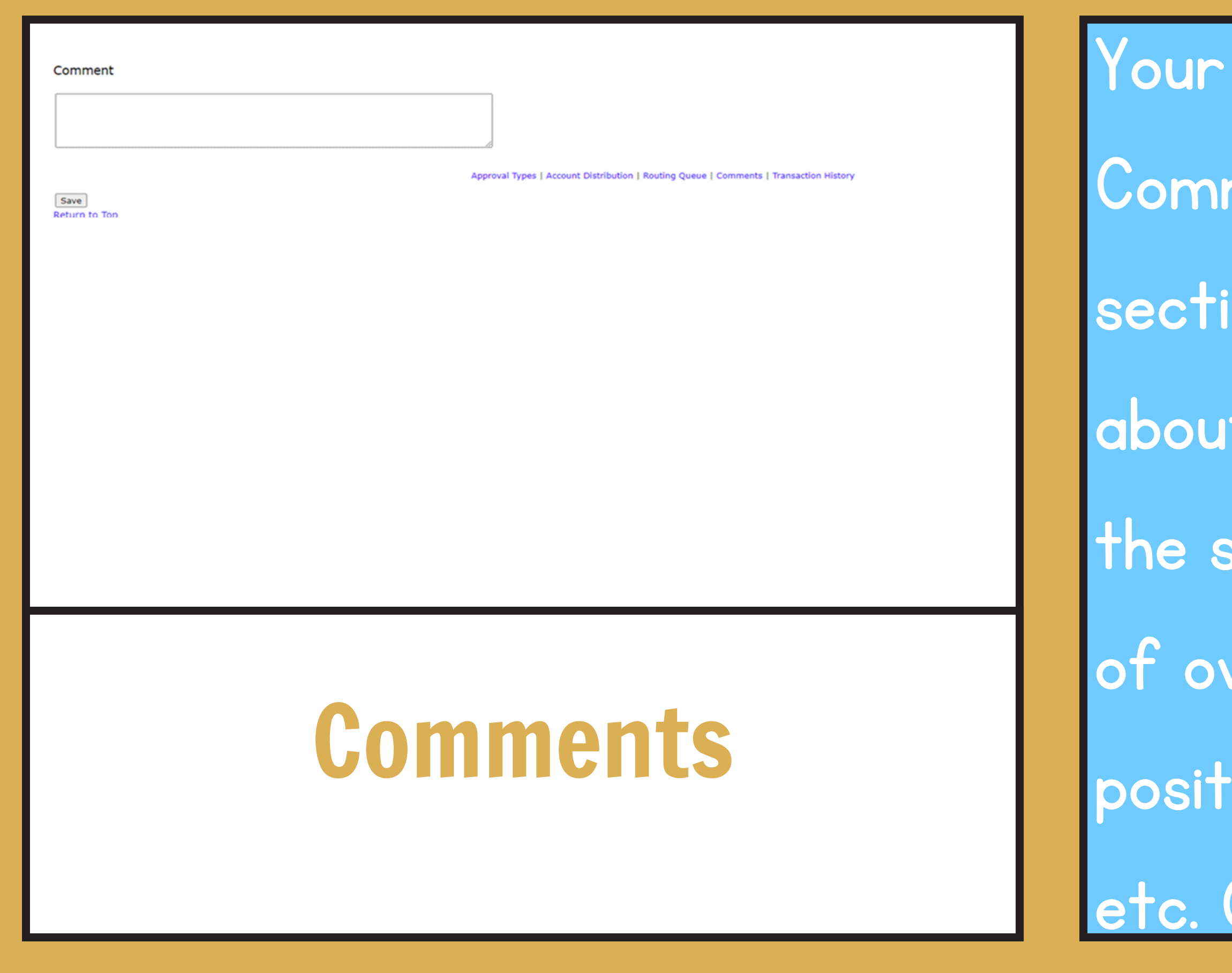

Your next step is to add Comments. In this section, input information about the position, i.e., the supervisor, purpose of overload/secondary position, effective dates, etc. Click "Save."

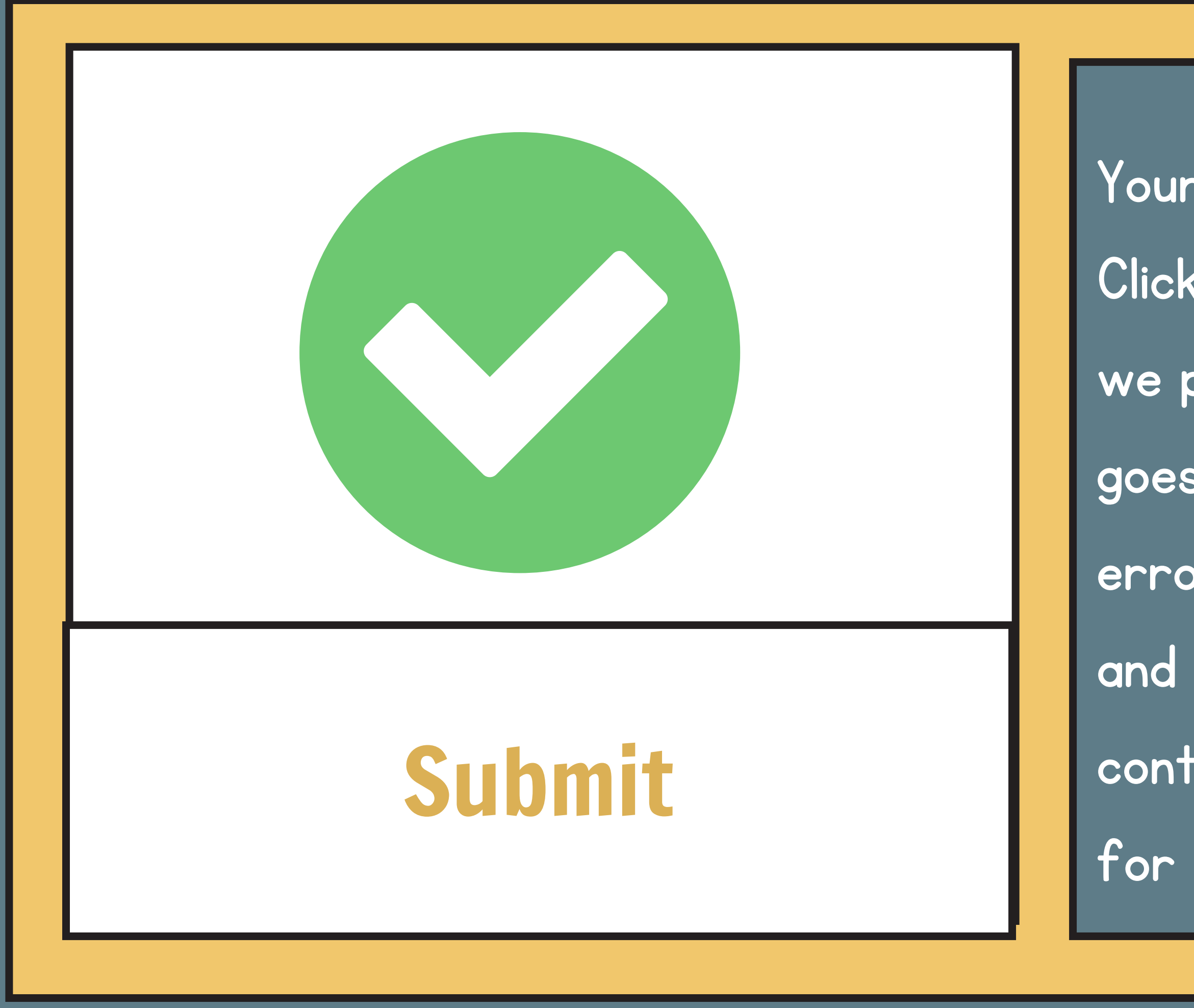

Your EPAF is now completed. Click "Submit". This is where we pray that everything goes through without an error. If there is an error and you cannot fix it, then contact Human Resources for assistance.